| 連線<br>名稱 | MITSUBISHI Alpha 2(此 Driver 為新增項目)                          |
|----------|-------------------------------------------------------------|
| 人機<br>種類 | PWS6A00-TPLC<br>種類AL2-14MR-D使用<br>版本ADP 6.3.1               |
|          | ADP6 軟體設定                                                   |
|          | 1. 功能表【應用】中選取【設定工作參數】                                       |
|          | 2. 選擇人機介面型號與 PLC 種類,如下圖:                                    |
| 人機 設定    | 北仔 建築       其它       記錄錄會區       窓碼奏       窓碼         應用名稱: |
|          | 3. 點選【連線】, 進入設定與 PLC 之通訊協議 ( 設定的格式需與 PLC 搭配,                |
|          | 此例以預設值),輸入完成後按【確認】。如下圖:                                     |

| 工作參數 ? 🔀                                                                   |     |
|----------------------------------------------------------------------------|-----|
| 一般 連線 其它 │記録緩衝區│密碼表│密碼 │                                                   |     |
| 編號     装置名稱     装置種類       1     Connection 1     Mitsubishi Alpha2 Series |     |
|                                                                            |     |
|                                                                            |     |
| HMI<br>地址: 0<br>預設位址/站號: 1                                                 |     |
| 通訊埠/連線方式:<br>COM2 ▼                                                        |     |
|                                                                            |     |
| □ 本機是多對一連線主機 命令延遅(ms): 0 ▼                                                 |     |
| 超時時間(秒): 預設値 ▼                                                             |     |
| 重試次數: 預設値 ▼                                                                |     |
|                                                                            |     |
|                                                                            |     |
|                                                                            |     |
|                                                                            |     |
| PWS 硬體設定                                                                   |     |
| 1. 通訊由 ADP6 軟體決定 :                                                         |     |
| ※人機背面之指撥開關,SW5、SW6 撥到 OFF 的位置。                                             |     |
|                                                                            |     |
| (有關拍撥開關之足義與說明,請參考 ADPO 探作于而)                                               |     |
| 2. 通訊由 ADP6 硬體決定 :                                                         |     |
| ※ 人機背面之指撥開關 , SW6 撥到 OFF , SW5、SW7 撥到 ON 的                                 | 立置。 |
| 當開機並完成自我偵測後,會出現以下畫面。                                                       |     |
|                                                                            |     |
|                                                                            |     |
| Wait command                                                               |     |
|                                                                            |     |
| Link port: COM1                                                            |     |
|                                                                            |     |
| Link F2 F3 F4 F5                                                           |     |
| Confg Copy Set Run                                                         |     |
|                                                                            |     |

|           | ※ 按下【F2】Confg ,設定人機時間及其通訊參數,使用 ↑↓ ← → 鍵<br>移動至欲設定之選項,+ 及 − 鍵改變其值。                                                   |
|-----------|----------------------------------------------------------------------------------------------------|
|           | PLC 軟體設定                                                                                                    |
|           | 1.開啟安裝好的軟體 Alpha Programming。                                                                                       |
|           | <ul> <li>Mitsubishi Alpha Controller</li> <li>Mitsubishi Alpha Controller</li> <li>Help</li> <li>Read me</li> </ul> |
|           | 2.開啟附加的 PLC 程式(AL2_TC1.vls),畫面如下圖。                                                                                  |
| PLC<br>設定 | <pre>bit Status Line Line Line Line Line Line Line Line</pre>                                                       |
|           | 3.下載 PLC 程式前,需先儲存檔案與停止 PLC 運行                                                                                       |

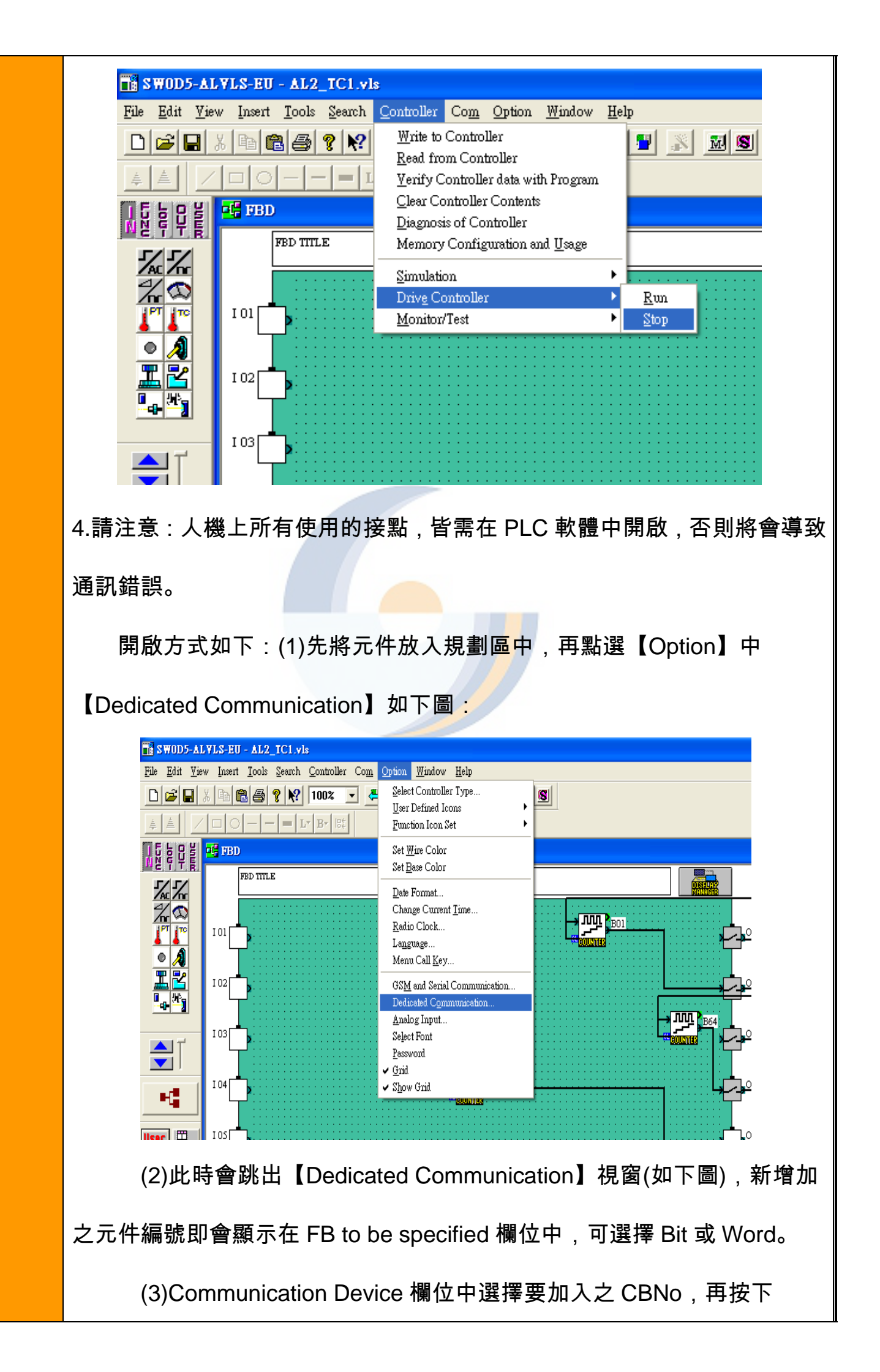

【Set>>】按鍵後,即加入成功,若要取消設定,請選擇欲取消之 CBNo 後,

## 再按下【<<Release】鍵。STATION 為 PLC 之站號。

|                                                      | Dedicated Communicati                                                                       | on                                                                         | ×                                                 |  |  |
|------------------------------------------------------|---------------------------------------------------------------------------------------------|----------------------------------------------------------------------------|---------------------------------------------------|--|--|
|                                                      | Station (0 to 15)<br>Communication Memory<br>Comm B:<br>C <u>0</u><br>C <u>5</u> 0<br>C 100 | t Comm Word<br>0<br>50<br>100                                              | Program(Bytes)<br>5000<br>4700<br>4400            |  |  |
|                                                      | Bit Device   Word Devic<br>FB to be specified<br>FB   H<br>COUNTER   H                      | e<br>Communicatio<br>BNo<br>B70<br>CBNo<br>FB<br>1<br>CON<br>2<br>CON<br>3 | n Bit Device<br>FBNc A<br>JN TER B1<br>JN TER B68 |  |  |
|                                                      | OK                                                                                          | Cancel                                                                     | <u>H</u> elp                                      |  |  |
|                                                      |                                                                                             | PLC 硬體設定                                                                   |                                                   |  |  |
| 如需更改通訊格式,可由 PLC 上設定,方式如下:                            |                                                                                             |                                                                            |                                                   |  |  |
| 1. 請先確認 PLC 是否為 STOP 狀態。                             |                                                                                             |                                                                            |                                                   |  |  |
| 2. 顯示                                                | 、器上按任意鍵進,                                                                                   | 入【TopMenu】。                                                                |                                                   |  |  |
| 3. 按丨                                                | 【▽】【△】鍵,選掛                                                                                  | 鬊【Others…】後,按下【                                                            | (OK]。                                             |  |  |
| 4. 按丨                                                | 【▽】【△】鍵,選排                                                                                  | 睪【Serial Com】後,按下                                                          | [OK]。                                             |  |  |
| 5. 選擇【Other Com】, 再選取【ComFormat】即可分別設定【Parity】、【Stop |                                                                                             |                                                                            |                                                   |  |  |
| bit】                                                 | 、【Baudrate】(景                                                                               | 员高速率可達 19200 bps),                                                         | 【Default】(預設值即為                                   |  |  |
| 960                                                  | 0,8,none,1),輸2                                                                              | 、完畢按下【OK】。                                                                 |                                                   |  |  |
| 6. 請務                                                | <u></u><br>孫必重新送電.開                                                                         | 幾完成後即可使用。                                                                  |                                                   |  |  |

|     | PWS 對 AL2                                                                                                    |  |  |  |  |
|-----|----------------------------------------------------------------------------------------------------|--|--|--|--|
|     | (25P IN D型公接頭)       (9P IN D型母接頭)         (333333333333333333333333333333333333                                                                                                    |  |  |  |  |
| 接   | TXD       02       WXD         RXD       03       03       TXD         GND       07       05       GND         CTX       05       07       RTS         RTX       04       08       CTS |  |  |  |  |
| 線圖  | (9PIN D型公接頭)<br>(9PIN D型母接頭)<br>(3さひさひ<br>ささひさつ<br>ささひさつ<br>ささひさつ                                                                                                    |  |  |  |  |
|     | TXD 03       02 RXD         RXD 02       03 TXD         GND 05       05 GND         CTX 08       07 RTS         RTX 07       08 CTS                                                    |  |  |  |  |
|     | ※此接線方式需搭配 MITSUBISHI 之 AL2-GSM-CAB 使用。另外 AL-232CAB<br>則為程式之下載線。                                                                                                    |  |  |  |  |
|     | 需更新 DRIVER :                                                                                                    |  |  |  |  |
| /共⋺ | P750.cdi、P750D.tsk、P750E.tsk = > Copy 到 C:\Program                                                                                                    |  |  |  |  |
| 佣註  | Files\Hitech_ADP\v6.3.1 \Drivers 資料夾中                                                                                                    |  |  |  |  |
|     | sp750c.dll = > Copy 到 C:\Program Files\Hitech_ADP\v6.3.1\Bin 資料夾中                                                                                                    |  |  |  |  |